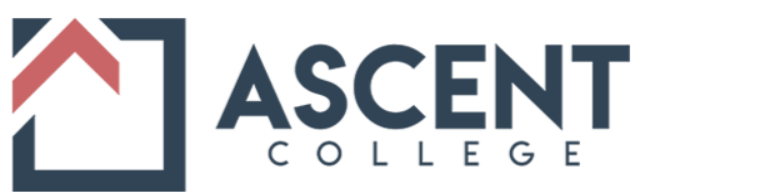

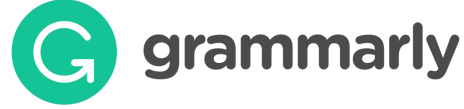

## What is Grammarly?

Grammarly is a cloud-based typing assistant that reviews spelling, grammar, punctuation, and delivery mistakes, detects plagiarism, and suggests replacements for the identified errors. You can access Grammarly at Grammarly.edu.

#### Do I have to pay for Grammarly?

No. Ascent College has an institutional license to Grammarly, allowing students and faculty access to a premium account with Grammarly during their time at Ascent College.

#### What happens after I register for an account with Grammarly?

After registering your account, you can use the link on the ascent.edu website under Students>MyAscent to access app download options that integrate Grammarly features directly into your documents. Alternatively, you can upload papers to the Grammarly website to assist with grammar and plagiarism checks.

# **SET-UP AND ACCESS**

## If you are new to Grammarly:

If you have not registered your college email address yet, please scroll down to the instructions below: **INITIAL ACCESS STEPS**.

This initial setup process is best done on a desktop computer or primary device that you use to type your assignments, emails, and other documentation for Ascent College.

## If you already have Grammarly:

If you have already registered with Grammarly using your ascent.edu email address, you can still log in using that email address. Simply go to the instructions below labeled: **CONTINUED ACCESS STEPS.** 

\*Note: If you are using Grammarly already and it is not the premium edition, then you are not using the college Grammarly license, so please refer to the Initial Access Steps.

## **INITIAL ACCESS STEPS**

For initial access to Grammarly.edu:

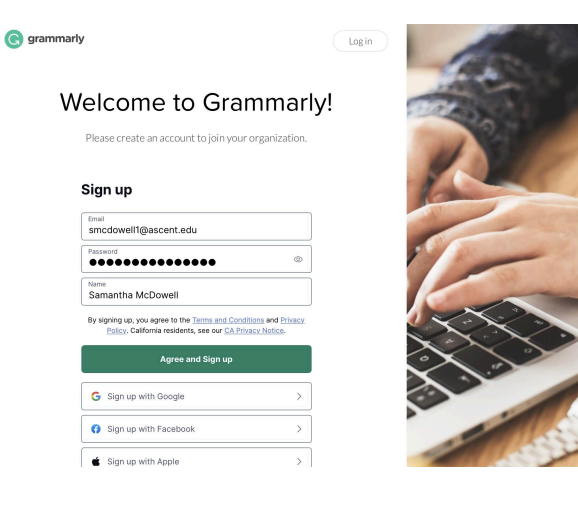

#### **STEP ONE**

Go to https://www.grammarly.com/edu/signup.

## **STEP TWO**

Enter your name, ascent.edu email address, and the password of your choice to sign up for a Grammarly account.

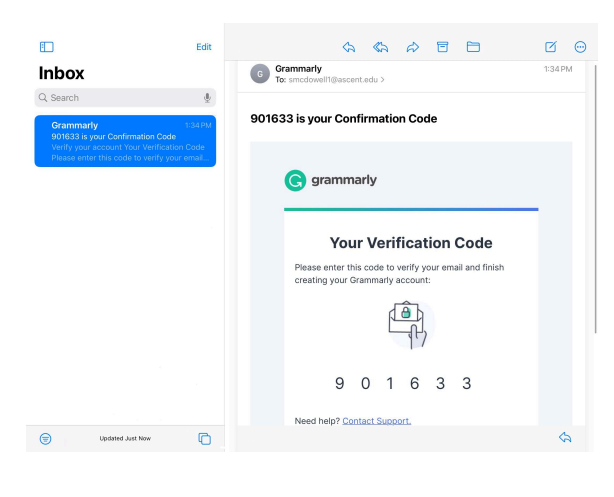

# **STEP THREE**

Check your email (inbox or spam folder) for a confirmation email, and click the link inside.

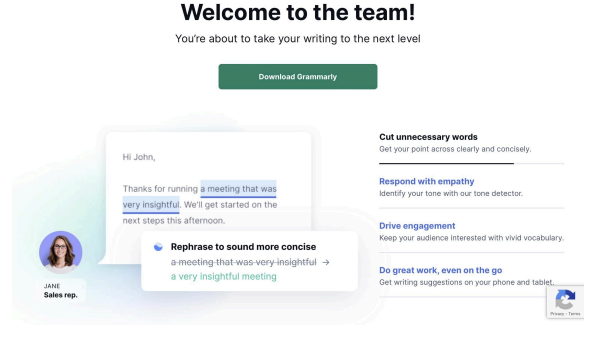

grammarly for edu

#### **STEP FOUR**

Your account is now established.

# **CONTINUED ACCESS STEPS**

For subsequent access to Grammarly.edu:

- 1. Go to the ascent.edu website.
- 2. Click on the Students tab.
- 3. Click on the MyAscent link.

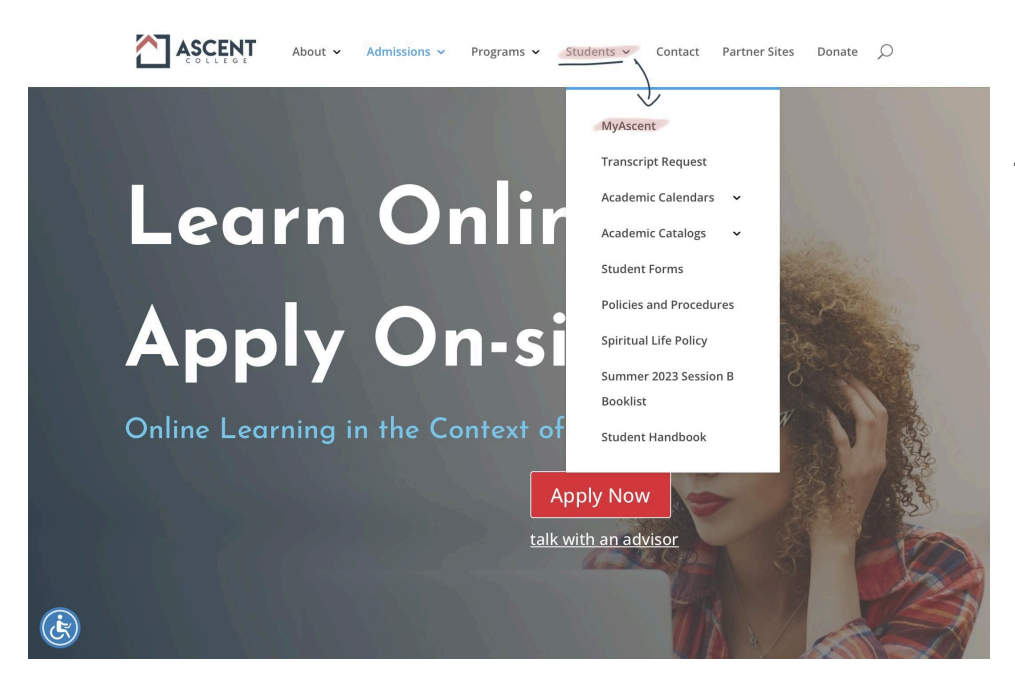

4. Click on the Grammarly.edu link

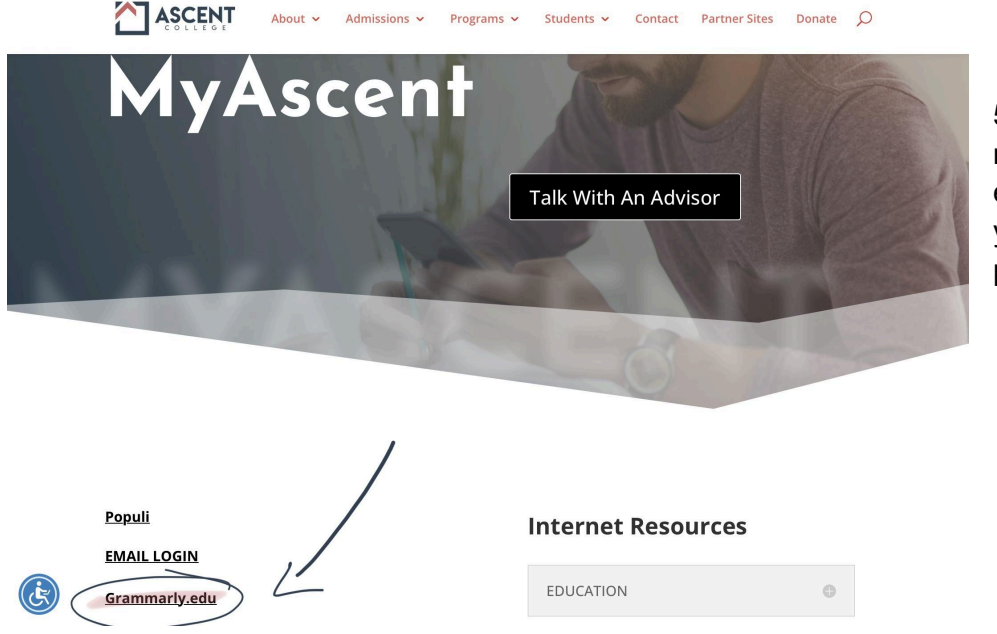

5. Enter your registered college email address and your established password.

If you have any problems, please contact Sonji Thee at sthee@ascent.edu.